## DIGITAL PLUMBING

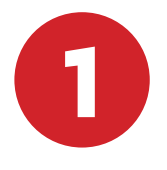

## **Create Business Manager Account for Facebook Page**

- 1. Go to business.facebook.com.
- 2. Click Create Account.
- 3. Enter a name for your business, select the primary Page and enter your name and work email address
- 4. Enter your information in the rest of the required fields.

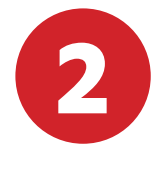

## Assign Me As Admin

- 1. Go to Business Manager Settings (right side of page)
- 2. Click 'Ad Accounts' from left-hand column
- 3. Choose ad account and then click 'Assign Partner'
- 4. Click on option to assign ad account using partner's business ID
- 5. Choose 'Admin Role' and then enter my Business ID: 336928370428033, then select 'Connect'

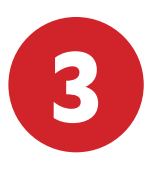

## Install Facebook Pixel to Website

- 1. Go to Business Manager
- 2. Click on 'Pixels' from the top left dropdown menu
- 3. Click on 'Create a Pixel' and name the pixel (ie. "WasatchDental.com Pixel") and enter the website URL (ie. http://wasatchdental.com), and complete
- 4. Select 'Send Instructions to Developer' and then email the pixel code to your website designer.

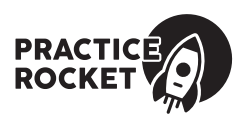